## ライセンスの更新手順 (ネット認証プロテクト)

お使いになっているネット認証プロテクトのライセンス情報を更新します。

[ネット認証ライセンス情報(占有・共有)を更新する]
 をクリックします。

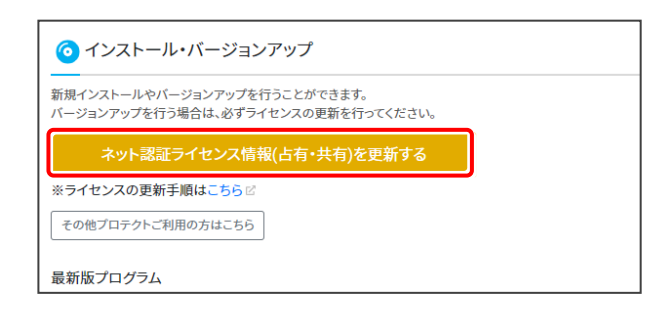

以降の操作は、表示される画面によって異なります。

「認証設定」画面が表示された場合は

2.「認証設定」画面(下図参照)が表示された場合は、
 [プロダクトID認証]ボタンを押してください。
 ライセンス情報が更新されます。

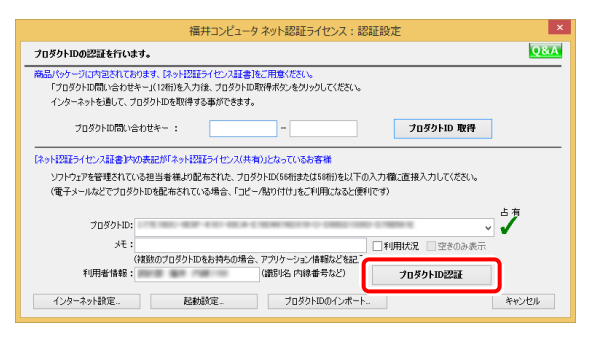

## 「占有モード」画面が表示された場合は

「占有モード」画面(下図参照)が表示された場合は、
 [更新] ボタンを押してください。
 ライセンス情報が更新されます。

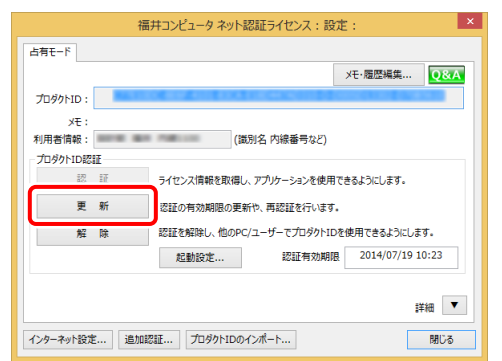

「共有モード」画面が表示された場合は

【共有モード」画面(下図参照)が表示された場合は、
 【解除】ボタンを押して、プロダクトIDを解除します。

|            | 祒                                        | 詳コンピュータ              | ネット認証               | ライセンス :           | 設定:             |       | × |
|------------|------------------------------------------|----------------------|---------------------|-------------------|-----------------|-------|---|
| 共有モード      |                                          |                      |                     |                   |                 |       |   |
|            |                                          |                      |                     |                   | Xモ・履歴編集         | Q8    | A |
| プロダクトID :  |                                          | 19.5                 | 1.14                | 23 12             | 10.0 111        |       |   |
| ×E :       |                                          |                      |                     |                   |                 |       |   |
| ープロダクトロの記録 | F                                        |                      |                     |                   |                 |       |   |
| 認          | 11                                       | ライセンス情報              | を取得し、アプ             | リケーションを           | 史用できるようにします     |       |   |
| Ŧ          | 新                                        | 認証の有効期               | 限の更新や、              | 専認証を行い            | ます。             |       |   |
| 解          | 解除 認証を解除し、他のPC/ユーザーでプロダクトIDを使用できるようにします。 |                      |                     |                   |                 |       |   |
|            |                                          |                      |                     |                   |                 |       |   |
| 割当延長       |                                          |                      |                     |                   |                 |       |   |
| 全商品 割      | 当延長                                      | 割当済みのライ<br>します。      | (センスを延長             | □ [割当)<br>示しな     | 返却]ダイアログを表<br>い | 詳細    | • |
| インターネット設定。 | ishni                                    | 忍証 プロダ               | クトIDのインポ・           | -h                |                 | BRIDA | 5 |
|            |                                          |                      |                     | · .               |                 |       |   |
|            |                                          |                      |                     | -                 |                 |       |   |
|            |                                          |                      | •                   |                   |                 |       |   |
|            |                                          | ネット語                 | 証ライセンス              | 、センター             | ×               |       |   |
|            |                                          |                      |                     |                   |                 |       |   |
|            | •                                        | プロダクトID認<br>割り当てされてい | 証を解除した場<br>いるプログラムの | 合、このプログ<br>割当が解除。 | ジクトIDで<br>されます。 |       |   |
|            |                                          | ノロタクトID認             | 他の解除を美行             | ェしよすか?            |                 |       |   |
|            |                                          |                      | (#14)               | Y) -              | ы⊌≵(N)          |       |   |
|            |                                          |                      | L                   | ÷                 |                 |       |   |

そのまま続けて、 [認証] ボタンを押すと、 ライセンス情報が 更新されます。

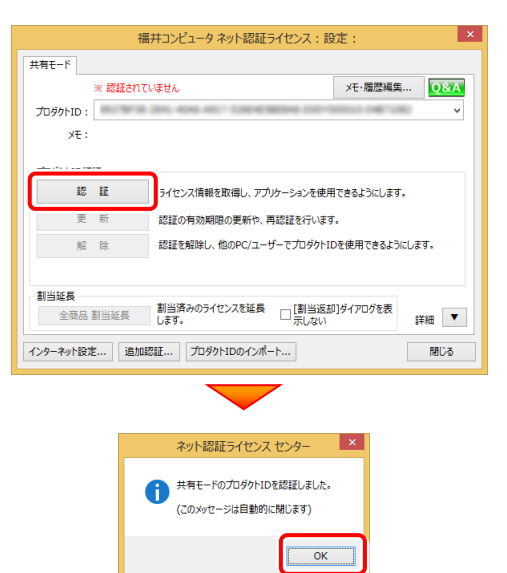

以上でライセンスの更新は完了です